# CO Online Process Overview Series Town Hall

Class Rosters No Show Reporting Grading Presented by the CO Online Implementation Strategy Team August 16, 2023

## Purpose

- Briefly review:
  - ► Goals & assumptions related to the CO Online student registration experience
  - Definition and use of pooled vs teaching college sections
  - CO Online student registration process
  - Key identifiers related to CO Online courses and registrations
- Review class rosters
- Review no show reporting for teaching college sections
- Review grading and grade roll process for teaching college sections
- Look at the student view of their grades

### Colorado Online Student Experience Related to Registration - Goals & Assumptions

- Meet the growing student demand for online learning
- Ensure equity of access
- Improve efficiency
- Improve use of resources at a lower cost to students
- Keep registration as usual for students

# **Types of Sections**

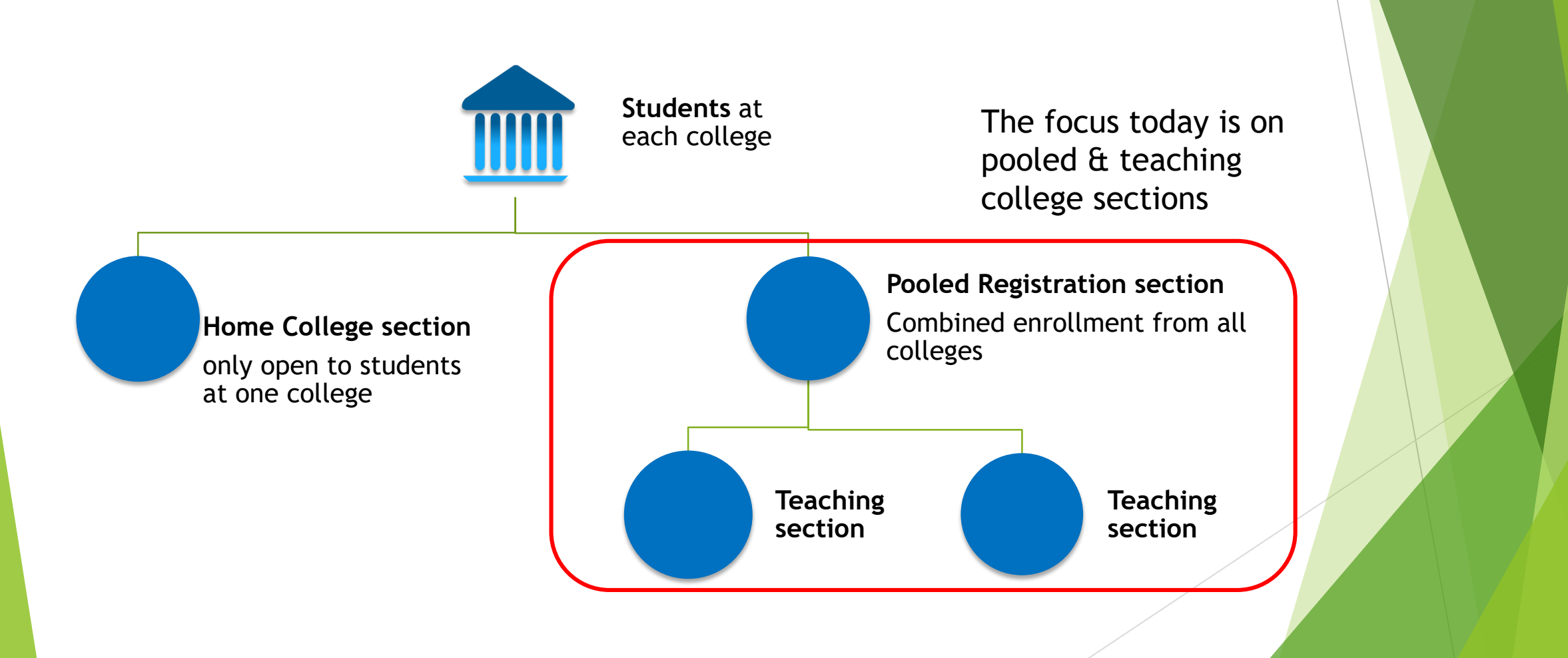

### CO Online Student Experience - focused at the Home College

|   | Register via<br>Self-Service<br>Banner (SSB) | <ul> <li>Financial Aid (SSB)</li> <li>COF Authorization</li> <li>Account Payments</li> </ul> |                          | <ul> <li>Grades (SSB);</li> <li>Transcript<br/>(Parchment);</li> </ul> |
|---|----------------------------------------------|----------------------------------------------------------------------------------------------|--------------------------|------------------------------------------------------------------------|
|   | or                                           | (CashNet);<br>• Payment Plan                                                                 | D2L Access<br>via Portal | Academic<br>Planner<br>(Navigate):                                     |
| • | Register via<br>EAB Navigate                 | <ul> <li>Purchase Books, if<br/>Required (College<br/>Bookstore)</li> </ul>                  |                          | <ul> <li>Degree Check<br/>(Degree Works)</li> </ul>                    |

## Meet Keelie

- New First Time Anywhere student at ACC (home college)
- Biographic information in SPAIDEN General Person shared data across all colleges
- Program of Study is a Certificate in Business Administration
- Enrolled in a CO Online BUS 1015 Intro to Business course for Fall 2023
- During the week just prior to start of Fall term -- the Sectionizer process was used to assign Keelie to a teaching section of BUS 1015 at PCC
  - Sectionizer process created an Admissions Application and General Student record at the Teaching College (PCC) for use in registering Keelie for the Teaching College section.
  - Key unique identifiers include X Student Type and program = U\_CO\_ONLINE, with degree = CO Online.
  - See the CO Online Implementation Strategy Team Town Hall on Registration, Add, Drop, Withdrawal, COF for more details.
  - https://insidecoloradoonline.cccs.edu/co-it-implementation-strategy-team-town-halls/

| Pooled Course                                                     | Section-Ho                                           | me (                 | Colle                    | ge A                 | CC              |                        |                  |                      |                 |           |               |               |                |
|-------------------------------------------------------------------|------------------------------------------------------|----------------------|--------------------------|----------------------|-----------------|------------------------|------------------|----------------------|-----------------|-----------|---------------|---------------|----------------|
| X @ ellucian Schedule SSASECT 9.3.29 (USRE) (ACC)::ACC            |                                                      | m CH                 | ANGE 📫 ADD               | RETRIEVE             | RELATED         | TOOLS                  |                  |                      |                 |           |               |               |                |
| Term: 202420 CRN: 25421 Subject: BUS Course: 1015                 | Title: Introduction to Business                      |                      |                          |                      |                 | Start Over             |                  |                      |                 |           |               |               |                |
| Course Section Information Section Enrollment Information Meeting | Times and Instructor Section Preferences             |                      |                          |                      |                 |                        |                  |                      |                 |           |               |               |                |
| - COURSE SECTION INFORMATION                                      |                                                      |                      |                          | 🚹 Insert             | Delete 🖣        | Copy 🥄 🕄 Filter        |                  |                      |                 |           |               |               |                |
| Subject BUS ••• BUSINESS                                          | Campus * ACZ •••• CO Online (                        | @ Consortium         | Grade Mo                 | de G 🚥               | Standard Grade  | е                      |                  |                      |                 |           |               |               |                |
| Course Number 1015 •••                                            | Status * O •••• Open                                 |                      | Sessi                    | on •••               |                 |                        |                  |                      |                 |           |               |               |                |
| Title Introduction to Business                                    | Schedule Type LEC •••• Lecture                       |                      | Special Approv           | val •••              |                 |                        |                  |                      |                 |           |               |               |                |
| Section * Z11 In                                                  | structional Method ON •••• Online                    |                      | Duratio                  | on                   | •••             |                        |                  |                      |                 |           |               |               |                |
| Cross List                                                        | Integration Partner                                  |                      |                          | Override D           | Duration        |                        |                  |                      |                 |           |               |               |                |
| ▼ CLASS TYPE                                                      | -                                                    |                      |                          | E Insert             | 🗖 Delete 🏼 🗖    | Copy 🎗 Filter          |                  |                      |                 |           |               |               |                |
| Traditional Class                                                 |                                                      |                      |                          |                      |                 |                        |                  |                      |                 |           |               |               |                |
| Part of Term CZ1 •••• 08/21/2023 12/10/.                          | 2023 15                                              |                      |                          |                      |                 |                        |                  |                      |                 |           |               |               |                |
| Open Learning Class                                               | X @ ellucian Schedule SSASECT 9.3.29 (US             | SRE) (ACC)::ACC      |                          |                      | 🟦 CHANG         | e 📮 add 🖹 Ri           | ETRIEVE 🛛 🗸 F    | RELATED 🔆 TOOLS      |                 |           |               |               |                |
| First                                                             | erm: 202420 CRN: 25421 Subject: BUS Co               | ourse: 1015 1        | Title: Introduction to B | usiness              |                 |                        |                  | Start Ov             | /er             |           |               |               |                |
| Registration Dates                                                | Course Section Information Section Enrollment Inform | nation Meeting Time  | s and Instructor Sec     | tion Preferences     |                 |                        |                  |                      |                 |           |               |               |                |
| Start Dates                                                       | Enrollment Details Reserved Seats                    |                      |                          |                      |                 |                        |                  |                      |                 |           |               |               |                |
| Maximum Extensions 0                                              | ENROLLMENT DETAILS                                   |                      |                          |                      |                 |                        | Insert           | Delete Copy          | <b>T</b> Filter |           |               |               |                |
| ▼ CREDIT HOURS                                                    | Maximum * 99                                         | Wa                   | itlist Maximum *         | 0                    |                 | Projected *            | 0                |                      |                 |           |               |               |                |
| Credit Hours                                                      | Actual 12                                            | 147-74               | Waitlist Actual          | 0                    |                 | Prior                  | 0                |                      |                 |           |               |               |                |
| Credit Hours 3.000 3.000                                          | Remaining 8/                                         | Wait                 | list Remaining           | 0                    |                 |                        | Reserved         |                      |                 |           |               |               |                |
|                                                                   | Census One                                           | X () ellucian        | Schedule SSASE           | CT 9.3.29 (USRE) (   | ACC)::ACC       |                        |                  |                      | HANGE 📑 AL      |           | IEVE 🚔 RELAI  | ED 🛠 10       | ols 📮          |
|                                                                   | Enrollment Count 12                                  | Term: 202420 CR      | N: 25421 Subject:        | BUS Course:          | 1015 <b>Tit</b> | tle: Introduction to E | Business         |                      |                 |           |               | Sta           | art Over       |
|                                                                   | Census Two                                           | Course Section Info  | rmation Section En       | rollment Information | Meeting Times   | and Instructor Se      | ction Preference | S                    |                 |           |               |               |                |
|                                                                   | Enrollment Count 12                                  | Times and Instructor | rs Scheduler Prefer      | rences               |                 |                        |                  |                      |                 |           |               |               |                |
| ,                                                                 | Calculated Section 08/21/2023                        |                      |                          |                      |                 |                        |                  |                      |                 |           | 🗄 Insert 🗖 De | elete 🏼 🗖 Cop | py 🔍 🎗 Filter  |
|                                                                   | Start Date                                           | Meeting Time         | Meeting Type             | Start Date *         | End Date *      | Monday                 | Tuesday          | Wednesday            | Thursday        | Friday    | Saturday      | Sunday        | Start Time     |
| -                                                                 |                                                      | ••                   | • CLAS                   | 08/21/2023           | 12/10/2023      |                        |                  |                      |                 |           |               |               |                |
|                                                                   |                                                      | 4<br>                | N 40                     | Por Paga             |                 |                        |                  |                      |                 |           |               | D             | Popord 1 of 1  |
|                                                                   |                                                      |                      | 10 🗸                     | Per Page             |                 |                        |                  |                      |                 |           |               |               |                |
|                                                                   |                                                      | Session Indicator *  | ID N                     | ame                  | 10.04-          | uctional Workload      | Deres            | nt of Responsibility | Drimone         | Indicator |               |               | Percent of Sec |
|                                                                   |                                                      | 01                   | N                        | and                  | instri          |                        | reicel           | in or nesponsibility | Fillinary       |           |               | P             | ercent of ses  |
|                                                                   |                                                      |                      |                          |                      |                 |                        |                  |                      |                 |           |               |               |                |

### Home College - ACC SFAREGS - Student Course Registration

| 🗙 🥝 ellucian Stud         | ent Course Registration SFARE | GS 9.3.29 (USRE) (/ | ACC)                           | 🔒 ADD                         | RETRIEVE         | 🛃 RELATED  | 🔆 TOOLS      |
|---------------------------|-------------------------------|---------------------|--------------------------------|-------------------------------|------------------|------------|--------------|
| Term: 202420 ID:          | Date: 08/14/                  | 2023 Holds:         | View Current/Active Curricula: | Print Bill: Print Schedule: 🗸 |                  |            | Start Over   |
| Registration Student Terr | m Curricula Study Path        | Time Status         |                                |                               |                  |            |              |
| ENROLLMENT INFORMATION    |                               |                     |                                |                               | 🚼 Inser          | t 🗖 Delete | Copy 🏹 Fit   |
| Status * EL               | ••• Eligible to Register      | Status Date         | 06/08/2023                     | Minimum *                     | 0.000 ••• Sourc  | e MHRS     |              |
| Reason                    | •••                           |                     | Delete All CRNs                | Maximum *                     | 18.000 ••• Sourc | e MHRS     |              |
| Process Block             |                               |                     |                                | Acceptance O Confirm          | ned 💽 None 🤇     | Accepted   |              |
| 4                         |                               |                     |                                |                               |                  |            |              |
| COURSE INFORMATION        |                               |                     |                                |                               | 🖶 Inser          | t 🖪 Delete | Copy 🏾 🏹 Fil |
| Section Detail View D     | etailed Results               |                     |                                |                               |                  |            |              |

| Coolion D | Vio       | a Dotaliou Roc | Juito     |              |                |              |                 |                   |          |         |           |          |              |                       |        |       |       |         |
|-----------|-----------|----------------|-----------|--------------|----------------|--------------|-----------------|-------------------|----------|---------|-----------|----------|--------------|-----------------------|--------|-------|-------|---------|
| CRN       | Subject * | Course *       | Section * | Grade Mode * | Credit Hours * | Bill Hours * | Attempted Hours | Time Status Hours | Status * | Level * | Appr Recd | Override | Part of Term | Method of Instruction | Campus | HC/TC | CRN   | Instruc |
| 24799     | CIS       | 1018           | Z11       | G            | 3.000          | 3.000        | 3.000           | 3.000             | RW       | UG      |           |          | CZ1          | ON                    | ACZ    | FRCC  | 52952 | Braug   |
| 25421     | BUS       | 1015           | Z11       | G            | 3.000          | 3.000        | 3.000           | 3.000             | RW       | UG      |           |          | CZ1          | ON                    | ACZ    | PCC   | 22232 | Hoffm   |
| 22829     | BUS       | 2016           | 181       | G            | 3.000          | 3.000        | 3.000           | 3.000             | RW       | UG      |           |          | F15          | CL                    | ACR    |       |       |         |
| 24346     | BUS       | 2017           | 182       | G            | 3.000          | 3.000        | 3.000           | 3.000             | RW       | UG      |           |          | F15          | CL                    | ACR    |       |       |         |

#### Teaching College Section - PCC

| X @ ellucian Schedule SSASECT 9 3 29 (USRE) (PCC)-PC              | 20                                                           | 🏦 Change 📑 add 🗎 Retrieve                        | 晶 RELATED 😽 TOOLS                |                                    |                     |                                   |
|-------------------------------------------------------------------|--------------------------------------------------------------|--------------------------------------------------|----------------------------------|------------------------------------|---------------------|-----------------------------------|
|                                                                   | The late duction to Ducing an                                |                                                  |                                  |                                    |                     |                                   |
| Term: 202420 CRN: 22232 Subject: BUS Course: 1015                 | little: Introduction to Business                             |                                                  | Start Over                       |                                    |                     |                                   |
| Course Section Information Section Enrollment Information Meeting | ing Times and Instructor Section Preferences                 |                                                  |                                  |                                    |                     |                                   |
|                                                                   |                                                              | Inser                                            | t 🗖 Delete 🍢 Copy 🎗 Filter       |                                    |                     |                                   |
| Subject BUS BUSINESS                                              | Campus * UCX ••• CO Online @ PCC T                           | Grade Mode G                                     | Standard Grade                   |                                    |                     |                                   |
| Course Number 1015 •••                                            | Status * C •••• Closed                                       | Session ••••                                     |                                  |                                    |                     |                                   |
| Title Introduction to Business                                    | Schedule Type LEC •••• Lecture                               | Special Approval                                 |                                  |                                    |                     |                                   |
| Section * X00                                                     | Instructional Method ON •••• Online                          | Duration                                         | •••                              |                                    |                     |                                   |
| Cross List                                                        | Integration Partner                                          | Override                                         | Duration                         |                                    |                     |                                   |
| ▼ CLASS TYPE                                                      |                                                              | 🕒 Insert                                         | 🗖 Delete 🧧 Copy 🏹 Filter         |                                    |                     |                                   |
| Traditional Class                                                 |                                                              |                                                  |                                  |                                    |                     |                                   |
| Part of Term CZ1 •••• 08/21/2023 12/1                             | 10/2023 15                                                   |                                                  |                                  |                                    |                     |                                   |
| Open Learning Class<br>First                                      | X @ ellucian Schedule SSASECT 9.3.29 (USRE) (P               | PCC)::PCC                                        | 🏦 Change 📑 add                   | 🖹 RETRIEVE 📲 RELATED 🛛 🗱 TOOLS     | <b></b>             |                                   |
| Registration Dates                                                | Term: 202420 CRN: 22232 Subject: BUS Course:                 | 1015 Title: Introduction to Business             |                                  | Start Over                         | $\equiv$            |                                   |
| Start Dates                                                       | Course Section Information Section Enrollment Information    | Meeting Times and Instructor Section Preferences |                                  |                                    |                     |                                   |
| Maximum Extensions 0                                              | Enrollment Details     Reserved Seats     ENROLLMENT DETAILS |                                                  |                                  | 🕒 Insert 🗖 Delete 🌆 Copy 🏹         | Filter              |                                   |
|                                                                   | Maximum * 34                                                 | Waitlist Maximum * 0                             | Pr                               | viected * 0                        |                     |                                   |
| Credit Hours                                                      | Actual 0                                                     | Waitlist Actual 0                                |                                  | Prior 0                            |                     |                                   |
| Credit Hours 3.000 3.000                                          | Remaining 34                                                 | Waitlist Remaining 0                             |                                  | Reserved                           |                     |                                   |
|                                                                   | Authorization Codes Active for Section                       | Generated Credit Hours 0.000                     |                                  |                                    |                     |                                   |
|                                                                   | Census One                                                   | × @ ellucian Schedule SSASECT 9.3.2              | 9 (USRE) (PCC)::PCC              | <b>a</b> (                         | Change 🔒 add 🖹 Retf | NEVE 📲 RELATED 🔅 TOOLS 🌔          |
|                                                                   | Census Two                                                   | Term: 202420 CRN: 22232 Subject: BUS             | Course: 1015 Title: In           | roduction to Business              |                     | Start Over                        |
|                                                                   | Enrollment Count 0                                           | Course Section Information Section Enrollment I  | ofermation Meeting Times and Inc |                                    |                     |                                   |
|                                                                   | Add Authorization Registration Dates                         | Times and Instructors Scheduler Preferences      | included incountry mice and mis  |                                    |                     |                                   |
|                                                                   | Calculated Section 08/21/2023                                | Meeting Dates Meeting Location and Credits       |                                  |                                    |                     |                                   |
|                                                                   | Start Date                                                   | - SCHEDULE                                       |                                  |                                    |                     | 🕒 Insert 🕒 Delete 🌆 Copy 🏹 Filter |
|                                                                   |                                                              | Meeting Time Meeting Type Start Da               | te * End Date *                  | Monday Tuesday Wednesday           | Thursday Friday     | Saturday Sunday Start Time        |
|                                                                   |                                                              | CLAS 08/21/2                                     | 2023 12/10/2023                  |                                    |                     |                                   |
|                                                                   |                                                              |                                                  | 5                                |                                    |                     | Record 1 of 1                     |
|                                                                   |                                                              | ▼INSTRUCTOR                                      |                                  |                                    |                     | Hinsert Delete Copy 🕄 Filter      |
|                                                                   |                                                              | Session Indicator * ID Name                      | Instructional                    | Workload Percent of Responsibility | Primary Indicator   | Override Indicator Percent of Ses |
|                                                                   |                                                              | 01 Hoffman, I                                    | Vancy J.                         | 0.000                              | 100                 |                                   |
|                                                                   |                                                              |                                                  |                                  |                                    |                     |                                   |

# Teaching College Section - PCC SFAREGS - Student Course Registration

| 🗙 🕜 ellucian                                                                                           | Student Course                                                                               | Registration S         | SFAREGS 9.3.29 | (USRE) (PCC)   |                |                 |                  | 🔒 ADD      |              | RELATED    | 🔆 🗱 TOOLS                                           |             |                       |        |       |       |         |
|----------------------------------------------------------------------------------------------------|----------------------------------------------------------------------------------------------|------------------------|----------------|----------------|----------------|-----------------|------------------|------------|--------------|------------|-----------------------------------------------------|-------------|-----------------------|--------|-------|-------|---------|
| Term: 202420 ID:                                                                                       |                                                                                              | Date                   | :08/09/2023 Ho | olds: View (   | Current/Active | Curricula: Prir | nt Bill: Print S | chedule: √ |              |            | Start Over                                          | -           |                       |        |       |       |         |
| Registration Stude                                                                                     | ent Term Currie                                                                              | cula Study             | Path Time Sta  | atus           |                |                 |                  |            |              |            |                                                     |             |                       |        |       |       |         |
|                                                                                                    | ATION                                                                                        |                        |                |                |                |                 |                  |            | 🕂 Inser      | t 🗧 Delete | Copy 🔍 Filter                                       |             |                       |        | N N   |       |         |
| Status *                                                                                               | * EL •••                                                                                     |                        | Status Date    |                |                |                 | Minimum *        | 0.000 •••  | Source MHI   | 25         |                                                     |             |                       |        |       |       |         |
| Reason                                                                                                 | •••                                                                                          |                        |                | Delete All CF  | RNs            |                 | Maximum *        | 18.000 ••• | Source MHI   | RS         |                                                     |             |                       |        |       |       |         |
| Process Block                                                                                          |                                                                                              |                        |                |                |                |                 | Acceptance O C   | Confirmed  | None O Accep | oted       |                                                     |             |                       |        |       |       |         |
|                                                                                                    | N                                                                                            |                        |                |                |                |                 |                  |            | 🕂 Inser      | t 🗖 Delete | Copy 🏹 Filter                                       |             |                       |        |       |       |         |
| Section Detail                                                                                         | View Detailed Res                                                                            | sults                  |                |                |                |                 |                  |            |              |            |                                                     |             |                       |        |       |       |         |
| CPN Subject *                                                                                          |                                                                                              | Section *              | Grade Mode *   | Credit Hours * | Bill Hours *   | Attempted Hours | Time Status Hour | e Statue   | l evel *     | Appr Recd  | Override P                                          | art of Term | Method of Instruction | Campus | HC/TC | CRN   | Instruc |
| 22232 BUS                                                                                              | 1015                                                                                         | X00                    | G              | 0.000          | 0.000          | 0.00            | 0                | 0.000 RX   | UG           |            |                                                     | 71          |                       | LICY   |       | 25421 | NA      |
|                                                                                                    | i                                                                                            | 1                      |                |                |                |                 | 1                |            |              |            |                                                     |             | ON                    | UCA    | ACC   | 23421 | IN/A    |
|                                                                                                    |                                                                                              |                        |                |                |                |                 |                  |            |              |            |                                                     |             |                       |        |       |       |         |
| Error Flag                                                                                             |                                                                                              |                        |                |                |                |                 |                  |            |              |            |                                                     |             |                       |        |       |       |         |
| Error Flag<br>Status Type                                                                              |                                                                                              |                        |                |                |                |                 |                  |            |              |            |                                                     |             |                       |        |       |       |         |
| Error Flag<br>Status Type                                                                              | ▶ 10 ×                                                                                       | Per Page               |                |                |                |                 |                  |            |              |            | Record 1 of 1                                       |             |                       |        |       |       |         |
| Error Flag<br>Status Type                                                                              | ▶ 10 ~<br>S                                                                                  | Per Page               |                |                |                |                 |                  |            | Inser        | t 🗖 Delete | Record 1 of 1                                       |             |                       |        |       |       |         |
| Error Flag<br>Status Type<br>Contemporation of 1<br>ENROLLMENT TOTALS<br>Fees*                         | ▶ 10 ∨<br>s                                                                                  | Per Page               | <b>•</b>       |                |                | Da              | te               |            | Inser        | t 🗖 Delete | Record 1 of 1                                       |             |                       |        |       |       |         |
| Error Flag<br>Status Type                                                                              | ▶ 10 ~<br>s<br>• Y - Immediate a<br>0.000                                                    | Per Page               |                |                |                | Da<br>Bill Hou  | te<br>rs 0.000   |            | t Inser      | t 📄 Delete | Record 1 of 1                                       |             |                       |        |       |       |         |
| Error Flag<br>Status Type<br>I of 1<br>Fees *<br>Credit Hours<br>CEU Hours                             | ► 10 ~<br>s<br>• Y - Immediate a<br>0.000<br>0.000                                           | Per Page               | ▼.             |                |                | Da<br>Bill Hou  | te               |            | 1 Inser      | t 🗖 Delete | Record 1 of 1                                       |             |                       |        |       |       |         |
| Error Flag<br>Status Type<br>CINCLIMENT TOTALS<br>Fees Credit Hours<br>CEU Hours                       | ► 10 ~<br>• Y - Immediate a<br>0.000<br>0.000                                                | Per Page               | •              |                |                | Da<br>Bill Hou  | te               |            | 1 Inser      | t 🗖 Delete | Record 1 of 1<br>Copy $\widehat{\mathbf{Y}}$ Filter |             |                       |        |       |       |         |
| Error Flag<br>Status Type                                                                              | ■ 10 ~<br>S<br>• Y - Immediate a<br>0.000<br>0.000                                           | Per Page               | <b>.</b>       |                |                | Da<br>Bill Hou  | te               |            | 1 Inser      | t Delete   | Record 1 of 1                                       |             |                       |        |       |       |         |
| Error Flag<br>Status Type<br>Contempt of 1<br>ENROLLMENT TOTALS<br>Fees *<br>Credit Hours<br>CEU Hours | <ul> <li>▶ 10 ∨</li> <li>S</li> <li>Y - Immediate a</li> <li>0.000</li> <li>0.000</li> </ul> | Per Page               |                |                |                | Da<br>Bill Hou  | te               |            | 1nser        | t 🗖 Delete | Record 1 of 1                                       |             |                       |        |       |       |         |
| Error Flag<br>Status Type<br>I of 1<br>ENROLLMENT TOTALS<br>Fees *<br>Credit Hours<br>CEU Hours        | ► 10 ~<br>• Y - Immediate a<br>0.000<br>0.000                                                | Per Page<br>assessment |                |                |                | Da<br>Bill Hou  | te 0.000         |            | 1 Inser      | t Delete   | Record 1 of 1                                       |             |                       |        |       |       |         |
| Error Flag<br>Status Type<br>Credit Hours<br>CEU Hours                                                 | ► 10 ~<br>S<br>Y - Immediate a<br>0.000<br>0.000                                             | Per Page               |                |                |                | Da<br>Bill Hou  | te 0.000         |            | E Inser      | t Delete   | Record 1 of 1                                       |             |                       |        |       |       |         |

# Teaching College Section - PCC SFASTCA - Student Course Registration Audit

| ×      | Ø ellucian    | Student     | Course Re    | gistration Au | dit SFASTCA 9.3  | 3.6 (USRE) (P | CC)              |       |              | 🔒 ADD           | 🖹 RETRIEV    | 'E 🛃 RELAT     | ed 🔅 tool      | :             |             |            |
|--------|---------------|-------------|--------------|---------------|------------------|---------------|------------------|-------|--------------|-----------------|--------------|----------------|----------------|---------------|-------------|------------|
|        |               |             | Term Code:   | : 202420 R    | egistration Fron | n Date: Regi  | stration To Date | :     |              |                 |              |                | Start (        |               |             |            |
| Regis  | tration Audit | Registrati  | on Error Mes | sage          |                  |               |                  |       |              |                 |              |                |                |               |             |            |
| - STUE | ENTCOURSE     | REGISTRATIC |              |               |                  |               |                  |       |              |                 |              | 🗄 Insert 🛛 🖨 D | elete 🏼 🗖 Copy |               |             |            |
| Seque  | nce Number    | Term        | CRN          | Subject       | Course           | Section       | Campus           | Level | Grading Mode | Attempted Hours | Credit Hours | Bill Hours     | Source         | Course Status | Status Date | Add Date   |
|        |               | 9 202420    | 22232        | BUS           | 1015             | X00           | UCX              | UG    | G            | 0.000           | 0.000        | 0.000          | )              | RX            | 08/08/2023  | 08/08/2023 |

HC/TC

ACC

CRN

25421

Instru...

NA

Effective Fall 2023 - new registration status codes in use for CO Online @ sectionizer processes:

- RX Registered COOnline NonFTEable (start and end dates same as RE and RW)
- WC Withdrawn, COOnline, NONFTEable (start and end dates same as W and WW)
- DX Drop/Move by CO Online Sectz (start and end dates same as DD)

### Home College Pooled Section - ACC SFASLST - Class Roster

| ×      | @ ellu  | cian Cla  | ss Roster SFASLST 9.3.2 | 29 (USRE | E) (ACC)     |                    |             |            | 🔒 ADD  🖹 RET           | RIEVE 🔒 RELATI | ed 🛛 🔆 Tool  |       |       |           |
|--------|---------|-----------|-------------------------|----------|--------------|--------------------|-------------|------------|------------------------|----------------|--------------|-------|-------|-----------|
| Term:  | 202420  | Fall 2023 | CRN: 25421 BUS 10:      | L5 Z11   | Roll: Degree | Award Status: Sele | ct          |            |                        |                | Start        |       |       |           |
| - CLAS | S ROSTE | R         |                         |          |              |                    |             |            |                        | 🗄 Insert 🗧 De  | elete 📲 Copy |       |       |           |
| Sequen | се      | ID        | Name                    | Status   | Status Date  | Midterm Grade      | Final Grade | Grade Mode | Incomplete Final Grade | Extension Date | Hours        | HC/TC | CRN   | Instructo |
|        | 2       |           |                         | RW       | 04/19/2023   |                    |             | G          |                        |                | 3.000        | PCC   | 22232 | Hoffma.   |
|        | 5       |           |                         | RW       | 06/08/2023   |                    |             | G          |                        |                | 3.000        | PCC   | 22232 | Hoffma.   |
|        | 6       |           |                         | RW       | 06/29/2023   |                    |             | G          |                        |                | 3.000        | PCC   | 22232 | Hoffma.   |

# CO Online Sectionizer Sample Course - BUS 1015 - Fall 2023

|                            | Environme | ent [Tes                                                                          | t]          |                       |                |                |          |             |                         |                             |                |                |                                   |                  | ALERTS 🚺 N             | lancy Ho |
|----------------------------|-----------|-----------------------------------------------------------------------------------|-------------|-----------------------|----------------|----------------|----------|-------------|-------------------------|-----------------------------|----------------|----------------|-----------------------------------|------------------|------------------------|----------|
| Dashboard                  | × BL      | JS101                                                                             | 5 Intro     | duction to            | Busine         | ess    Fall 20 | )23    ( | CZ1         |                         |                             |                |                |                                   |                  | Sectionize this course |          |
| Course<br>Q Section Search |           | 44.5                                                                              |             |                       |                |                |          |             |                         |                             | Ta a shin n Ca |                |                                   |                  |                        |          |
| Student Profile            | <b>(</b>  | 162 Student                                                                       | 'OOIE       | a Sect                | ions           |                |          |             |                         | 3 Stu                       | Ieacning Se    | ections        |                                   |                  |                        |          |
| Q Student Search           | Select    | Pooled                                                                            | Section -   | 159 Students          | Need Pla       | cement         |          |             |                         |                             |                |                |                                   |                  |                        |          |
| → Log Out                  |           |                                                                                   | ACC    13 9 | students    Need Plac | ement: 10    C | :RN: 25421-Z11 |          |             | CCA    26 students    P | eed Placement: 26    CRN:   | 21634-Z11      | CC             | D    56 students    Need Placemer | nt: 56    CRN: 2 | 25424-Z11              |          |
|                            |           | CNCC    8 students    Need Placement 8    CRN: 21316-211                          |             |                       |                |                |          |             | FRCC    3 students      | Need Placement: 3    CRN: 5 | 55271-Z11      | L              | CC    6 students    Need Placemer | nt: 6    CRN: 28 | 830- <b>Z1</b> 1       |          |
|                            |           |                                                                                   | MCC    5    | students    Need Plac | ement: 5    CF | RN: 21679-Z11  |          |             | NJC    8 students    1  | eed Placement: 8    CRN: 2  | 1152-Z11       | 0              | UC    1 students    Need Placemer | nt: 1    CRN: 22 | 2774-211               |          |
|                            |           |                                                                                   | PCC    11 : | students    Need Plac | ement: 11    C | RN: 22353-Z11  |          |             | PPCC    20 students     | Need Placement: 20    CRN:  | : 24770-Z11    | RF             | RCC    2 students    Need Placeme | ent: 2    CRN: 2 | 3590-Z11               |          |
|                            |           |                                                                                   | TSJC    3   | students    Need Plac | ement: 3    Cl | RN: 20885-Z11  |          |             | All Schools    162      | Students    Need Placement  | : 159          |                |                                   |                  |                        |          |
|                            | ACC - 25  | 5421 - 13                                                                         | Students    |                       |                |                |          |             |                         |                             |                |                |                                   |                  | Export A               | All      |
|                            |           | S#         ▼         First Name         ▼         Last Name         ▼         Hon |             |                       |                |                |          | Home School | Home CRN                | Teaching School             | Teaching CRN   | Instructor     | Registration Status               | T Acti           | on                     |          |
|                            |           | ACC                                                                               |             |                       |                |                | ACC      | 25421-Z11   | PCC                     | 22232-X00                   | Hoffman, Nancy | ENROLLED       |                                   | → MOVE 🛞 DROP    |                        |          |
|                            |           | ACC                                                                               |             |                       | ACC            | 25421-Z11      | PCC      | 22232-X00   | Hoffman, Nancy          | ENROLLED                    |                | → MOVE 🛞 DROP  |                                   |                  |                        |          |
|                            |           |                                                                                   |             |                       |                |                |          | ACC         | 25421-Z11               | PCC                         | 22232-X00      | Hoffman, Nancy | ENROLLED                          |                  | → MOVE 🛞 DROP          |          |

### Teaching College Section - PCC SFASLST - Class Roster

| ×       | @ ellucian  | Class Roster SFASLST 9.3. | 29 (USRE | :) (PCC)     |                     |             |            | 🔒 ADD 斗 RET            | TRIEVE 🛃 RELATE | р 🔅 тооі   | ls 🔶              |       |       |           |
|---------|-------------|---------------------------|----------|--------------|---------------------|-------------|------------|------------------------|-----------------|------------|-------------------|-------|-------|-----------|
| Term: 2 | 202420 Fall | 2023 CRN: 22232 BUS 10    | 15 X00   | Roll: Degree | Award Status: Selec | ct          |            |                        |                 | Start      | Over              |       |       |           |
| - CLASS | ROSTER      |                           |          |              |                     |             |            |                        | 🗄 Insert 📃 Del  | ete 📲 Copy | <b>?</b> , Filter |       |       |           |
| Sequenc | e ID        | Name                      | Status   | Status Date  | Midterm Grade       | Final Grade | Grade Mode | Incomplete Final Grade | Extension Date  | Hours      | Rolled            | HC/TC | CRN   | Instructo |
|         | 1           |                           | RX       | 08/11/2023   |                     |             | G          |                        |                 | 0.000      |                   | ACC   | 25421 | NA        |
|         | 1           |                           | RX       | 08/11/2023   |                     |             | G          |                        |                 | 0.000      |                   | ACC   | 25421 | NA        |
|         | 1           |                           | RX       | 08/11/2023   |                     |             | G          |                        |                 | 0.000      |                   | ACC   | 25421 | NA        |

## Teaching College Section - PCC Faculty/Instructor Self-Service Banner (SSB) - Class Roster

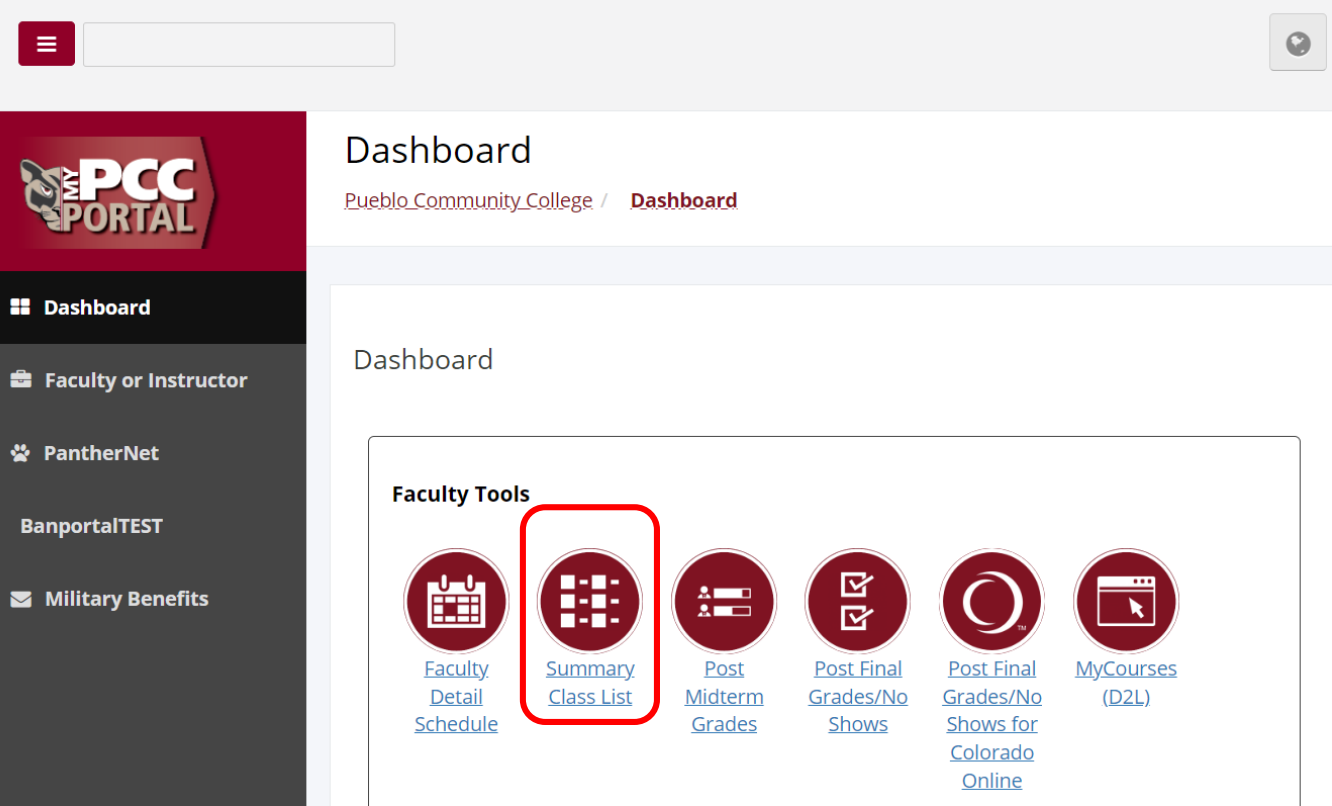

#### Teaching College Section - PCC Faculty/Instructor Self-Service Banner (SSB) - Summary Class List

| Pueblo Community College Personal Information Alumni and Friends Faculty & Advisor |                                                        |
|------------------------------------------------------------------------------------|--------------------------------------------------------|
| Search                                                                             | RETURN TO MENU SITE MAP HELF                           |
| Summary Class List                                                                 | Nancy J. Hoffman<br>Fall 2023<br>Aug 15, 2023 04:33 pm |

An asterisk will appear next to the appropriate field if any of the following conditions exist:

1) The student has more than one major or department in his/her primary or secondary curriculum

2) The student has a program, level, college, or degree in the secondary curriculum that is different from that in his/her primary curriculum.

To e-mail your entire class, please use the link at the bottom of this page.

If the word Confidential appears next to a student's name, the personal information is to be kept confidential

|                                                                                                   | Summa            | ry Class L           | ist            |                 |           |                                      |               |         |              |                       |                         |                 |           |         |
|---------------------------------------------------------------------------------------------------|------------------|----------------------|----------------|-----------------|-----------|--------------------------------------|---------------|---------|--------------|-----------------------|-------------------------|-----------------|-----------|---------|
| Course Information           Introduction to Business - BUS 1015 X00           CRN:         22232 | Record<br>Number | Waitlist<br>Position | Show Photos Ra | referred<br>ame | <u>ID</u> | Reg Status                           | Level         | Credits | Midterm      | Final Grade<br>Detail | Notification<br>Expires | Home<br>College | Hoi<br>CR | me<br>N |
| Duration:         Jul 23, 2023 - Dec 10, 2023           Status:         Closed                    | 1                | 0                    |                |                 |           | Registered<br>COOnline               | Undergraduate | 0.000   | <u>Enter</u> | <u>Enter</u>          |                         | ACC             | 25421     | 0       |
| Enrollment Counts<br>Maximum Actual Remaining                                                     | 2                | 0                    |                |                 |           | NonFTEable<br>Registered             | Undergraduate | 0.000   | <u>Enter</u> | <u>Enter</u>          |                         | ACC             | 25421     | 0       |
| Enrollment: 34 3 31                                                                               |                  |                      |                |                 |           | COOnline<br>NonFTEable               |               |         |              |                       |                         | ACC             | 25421     |         |
|                                                                                                   | 3                | 0                    |                |                 |           | Registered<br>COOnline<br>NonETEable | Undergraduate | 0.000   | <u>Enter</u> | B                     |                         |                 |           |         |
|                                                                                                   | <u>Email cl</u>  | ass 🞯                |                |                 |           |                                      |               |         |              |                       |                         |                 |           |         |

Your current Institution is PCC

FXIT

### Teaching College Section - PCC Faculty/Instructor Self-Service Banner (SSB) - Detail Class List

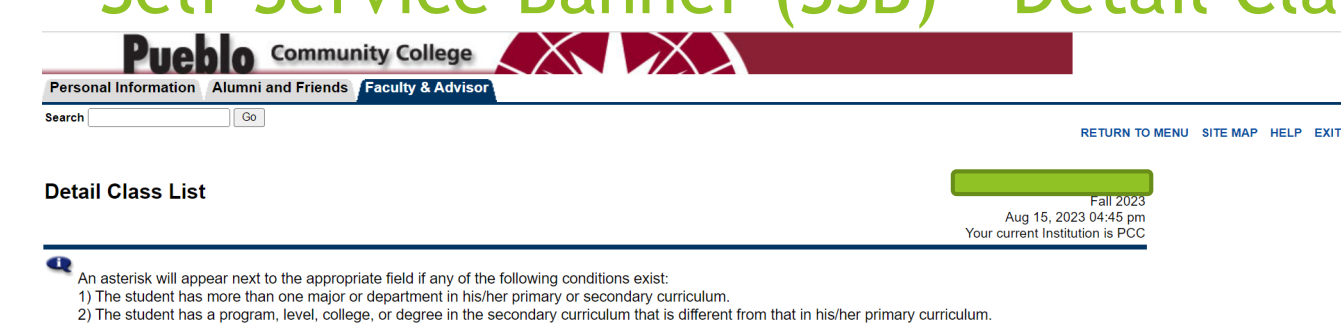

To e-mail your entire class, please use the link at the bottom of this page.

| If the word Confidential appears next to a student's name, the personal information is to be kent confidential | N |
|----------------------------------------------------------------------------------------------------|---|
| in the word confidential appears flexitio a stadent o flame, the perconal information to be rept confidential. | - |

| Course I  | nform     | ation    |       |      |     |
|-----------|-----------|----------|-------|------|-----|
| Introduct | tion to I | Business | - BUS | 1015 | X00 |

 CRN:
 22232

 Duration:
 Jul 23, 2023 - Dec 10, 2023

 Status:
 Closed

#### Enrollment Counts

|             | Maximum | Actual | Remaining |
|-------------|---------|--------|-----------|
| Enrollment: | 34      | 3      | 31        |
| Cross List: | 0       | 0      | 0         |

| Record Student Name Preferred<br>Number Name | ID | Registration Status | Waitlist<br>Position | Notification<br>Expires | Registration<br>Number | Home College | Home CRN |   |
|----------------------------------------------|----|---------------------|----------------------|-------------------------|------------------------|--------------|----------|---|
| 3                                            |    | Registered COOnline | 0                    |                         | 1                      | ACC          | 25421    | 0 |

| Current Program |                              |
|-----------------|------------------------------|
| Undeclared      |                              |
| Level:          | Undergraduate                |
| Program:        | CO Online @ Guest<br>Student |
| Admit Term:     | Fall 2023                    |
| Admit Type:     | Regular                      |
| Catalog Term:   | Fall 2023                    |
| College:        | Pueblo Community<br>College  |
| Major:          | CO Online @ Guest            |

Class: Undergraduate Freshman Credits: 0.000

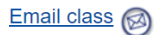

### Teaching College Section - PCC Faculty/Instructor EAB Navigate - Class Roster

| PUEBLO CON    | MMUNITY COLLEGE                              |                                                                                                    |              |              |                                              |          |         |
|---------------|----------------------------------------------|----------------------------------------------------------------------------------------------------|--------------|--------------|----------------------------------------------|----------|---------|
|               | GATE 🟥 🖂 🎦                                   | p                                                                                                    |              |              | $\sim$                                       | ?        |         |
| Hom           | Nancy Hoffman (pro                           | fessor) ▼                                                                                                    |              |              | Pueblo                                       | munity C | College |
|               | Assigned Students Courses Conversations Cale | ndar                                                                                                    |              |              | Options                                      |          |         |
|               | Students In My Courses                       |                                                                                                    |              |              | Edit User Settings<br>Upload Profile Picture |          |         |
|               | Actions +                                    |                                                                                                    |              |              | Send a Message<br>Schedule an Appointment    |          |         |
| *             | INDEX STUDENT NAME                           | ♦ CATEGORY                                                                                                    | COURSE(S)    | ♦ AT RISK? ♦ | Record Course Attendanc                      | <u>e</u> |         |
| <b>€</b><br>≣ | . 1                                          | Continuing Student, Degree Status -<br>202320 - AC, Degree Status - 202410 -<br>AC, FA Missing Information - 2021-22,<br>Good Standing, Initial Standing,<br>Transfer with Credit, UOC-PCC Pueblo<br>Campus | BUS-1015-X00 | No           | Contact Information                          |          |         |
|               | 2                                            | CO Online @ Guest Student, Continuing<br>Student, Degree Status - 202220 - AW,<br>Good Standing, Re-Admit                                                                                                   | BUS-1015-X00 | No           | Your Success Team                            |          |         |

### Teaching College Section - PCC Faculty/Instructor EAB Navigate - Student Enrollments Report

| PUEB | LO COMMUI | NITY COLLEGE        |                 |   |                           |                             |                              |          |       |
|------|-----------|---------------------|-----------------|---|---------------------------|-----------------------------|------------------------------|----------|-------|
|      | NAVIGATI  | - 🐴 🖂               |                 | P |                           | $\checkmark$                | ?                            |          | AC    |
|      | Re        | ports               |                 |   |                           | P                           |                              | unity Co | llege |
|      |           | Appointmer          | nt/Visit Report | S | Intervention Reports      | Student Data                | Reports                      |          |       |
| *    |           | <u>Appointments</u> |                 |   | <u>Alerts</u>             | Notes                       |                              |          |       |
|      |           | Appointment Sum     | nmaries         |   | Cases                     | <u>Assignments</u>          |                              |          |       |
| Ð    |           | Appointment Req     | <u>uests</u>    |   | Progress Reports          | Attendance                  |                              |          |       |
|      |           | Appointment Cam     | <u>npaigns</u>  |   | Progress Report Campaigns | <u>Study Hall</u>           |                              |          |       |
| =    |           | Check-Ins           |                 |   | Enrollment Census         | Student Enrollments         |                              |          |       |
|      |           |                     |                 |   |                           | <u>Student Info (Studer</u> | n <u>ts Active for Term)</u> |          |       |
| B    | Reporting | Staff Repor         | rts             |   |                           |                             |                              |          |       |

### Teaching College Section - PCC Faculty/Instructor EAB Navigate - Student Enrollments Report

| PUEBLO ( | COMMUN | ITY COLL        | EGE       |                     |             |                |                                                                 |                             |                  |         |                               |        |                     |           |          |
|----------|--------|-----------------|-----------|---------------------|-------------|----------------|-----------------------------------------------------------------|-----------------------------|------------------|---------|-------------------------------|--------|---------------------|-----------|----------|
|          | VIGATE | <b>L</b> Î      | $\bowtie$ |                     | P           |                |                                                                 |                             |                  |         | ,                             | ~      | (1                  |           | # (      |
| ፊ        |        | Sear            | ch        | Include Inactive    | My Students | Only           |                                                                 |                             |                  |         |                               |        |                     |           |          |
|          |        |                 |           |                     |             |                |                                                                 |                             |                  |         |                               |        |                     |           |          |
|          | A      | ctions <b>*</b> |           |                     |             |                |                                                                 |                             |                  |         |                               |        |                     |           |          |
|          |        | 🗆 STUE          | DENT NAM  | IE 🗢 STUDENT E-MAIL | -           | ♦ STUDENT ID : | ♦ CATEGORIES                                                    | COURSE NAME 🖨               | COURSE NUMBER \$ | SECTION | INSTRUCTORS 🖨                 | DROPPE | D? ♦ DROPPED DATE ♦ | LAST DATE | OF ATTE  |
|          | 227    | 7. 🗆 <u>H</u> e |           | 0                   |             | Y              |                                                                 | Introduction to<br>Business | BUS-1015         | X00     | Hoffman, Nancy<br>(S01906346) | No     |                     |           | •        |
|          | 228    | 3. 🗆            |           |                     |             |                |                                                                 | Introduction to<br>Business | BUS-1015         | X00     | Hoffman, Nancy<br>(S01906346) | No     |                     |           |          |
|          |        |                 |           |                     |             |                | First Generation<br>Student,New                                 |                             |                  |         |                               |        |                     |           |          |
| *        | 229    | 9. 🗆            |           |                     |             |                | First Time<br>Anywhere,UFC-<br>PCC Fremont<br>Campus            | Introduction to<br>Business | BUS-1015         | X00     | Hoffman, Nancy<br>(S01906346) | Yes    | 08/09/2023          |           |          |
| €        |        |                 |           |                     |             |                | FA Info Needed -                                                |                             |                  |         |                               |        |                     |           |          |
| ≡        | 230    | ). 🗆 🛔          |           |                     |             |                | 2023-24,FIISt<br>Generation<br>Student,Good<br>Standing,Transfe | Introduction to<br>Business | BUS-1015         | Z11     |                               | No     |                     |           | <b>.</b> |
|          | •      |                 |           |                     |             |                | with Cradit LION                                                | L                           |                  |         |                               |        |                     |           | •        |

### Teaching College Section - PCC Faculty/Instructor Self-Service Banner (SSB) - No Show Reporting

|                                                                                  |                                                                                                    | 6 |
|----------------------------------------------------------------------------------|----------------------------------------------------------------------------------------------------|---|
| <b>PCC</b><br>PORTAL                                                             | Dashboard Pueblo_Community_College / Dashboard                                                                                                    |   |
| Dashboard                                                                        |                                                                                                    |   |
| 🚔 Faculty or Instructor                                                          | Dashboard                                                                                                    |   |
| <ul> <li>PantherNet</li> <li>BanportalTEST</li> <li>Military Benefits</li> </ul> | Faculty Tools         Faculty         Faculty         Faculty         Detail         Schedule             Faculty         Schedule             And And And And And And And And And And |   |

## Teaching College Section - PCC Faculty/Instructor Self-Service Banner (SSB) - No Show Reporting

|                                                                                                    | RETURN TO MENU SITE MAP HELP EXI                                                                           |
|----------------------------------------------------------------------------------------------------|----------------------------------------------------------------------------------------------------|
| rm Selection                                                                                                    | Aug 14, 2023 07:44 am<br>Your current Institution is PCC                                                   |
| ect a Term: Fall 2023 ~                                                                                                    |                                                                                                    |
| ubmit                                                                                                    |                                                                                                    |
| SASE: 8.7.1                                                                                                    |                                                                                                    |
| EASE: 8.7.1                                                                                                    |                                                                                                    |
| Fase: 8.7.1      Pueblo Community College      rsonal Information Alumni and Friends Faculty & Advisor                                                                          |                                                                                                    |
| EASE: 8.7.1                                                                                                    | RETURN TO MENU SITE MAP HELP EXIT                                                                          |
| EASE: 8.7.1                                                                                                    | RETURN TO MENU SITE MAP HELP EXIT                                                                          |
| EASE: 8.7.1  Pueblo Community College  rsonal Information Alumni and Friends Faculty & Advisor  rth Go  purse Selection  I: BUS 1015 X00: Introduction to Business. 22232 (3) > | RETURN TO MENU SITE MAP HELP EXIT<br>Fail 2023<br>Aug 14, 2023 07:45 am<br>Your current Institution is PCC |

### Teaching College Section - PCC Faculty/Instructor Self-Service Banner (SSB) - No Show Reporting

| Personal Information Alumni a                                                                                             | nd Friends                                     | s Faculty     | & Advisor                                      |            |          |                 |              |                                                                  |              |         |
|----------------------------------------------------------------------------------------------------|------------------------------------------------|---------------|------------------------------------------------|------------|----------|-----------------|--------------|------------------------------------------------------------------|--------------|---------|
| Search Go                                                                                                    |                                                |               |                                                |            |          |                 |              | RETURN TO M                                                      | ENU SITE MAP | HELP EX |
| Final Grades                                                                                                    |                                                |               |                                                |            |          |                 | Your o       | Fail 2023<br>Aug 11, 2023 04:22 pm<br>current Institution is PCC |              |         |
| Enter final grades. If entering                                                                                           | a grade of                                     | "F", you mu   | ust also enter the Last Attend Date.           |            |          |                 |              |                                                                  |              |         |
| For no-shows, enter the numb                                                                                              | oer "0" in th                                  | ne Attend Ho  | ours field.                                    |            |          |                 |              |                                                                  |              |         |
| Introduction to Business - BUS -<br>CRN:<br>Students Registered:<br>Please submit the grades ofter<br><i>Einal Grades</i> | <u>1015 X00</u><br>22232<br>3<br>1. There is a | a 30 minute t | time limit starting at 04:22 pm on Aug         | g 11, 2023 | for this | page.           |              |                                                                  |              |         |
| Record Number Student Name                                                                                                | ID                                             | Credits       | Registration Status                            | Grade      | Rolled   | Last Attend Dat | Attend Hours | Registration Number                                              |              |         |
| 1                                                                                                    |                                                | 0.000         | Registered COOnline NonFTEable<br>Aug 11, 2023 | None 🗸     | N        |                 |              | 1                                                                | 0            |         |
| 2                                                                                                    |                                                | 0.000         | Registered COOnline NonFTEable<br>Aug 11, 2023 | None 🗸     | N        |                 | ]            | _ 1                                                              | 0            |         |
| 3                                                                                                    |                                                | 0.000         | Registered COOnline NonFTEable<br>Aug 11, 2023 | None 🗸     | Ν        |                 | 0            |                                                                  | 0            |         |
| Submit Reset                                                                                                    |                                                |               |                                                |            |          |                 |              |                                                                  |              |         |

#### Teaching College Section - PCC SZPNOAD Drop for No Show - No Show Reporting

- Banner SZPNOAD job picks up reported no shows and automatically assigns the following to the student registration audit record for the class in which a no show was reported by the faculty/instructor:
  - 'DA' 'Drop/Attendance (No Show)' registration status
  - 'DD' 'Drop/Delete' registration status
  - 'DD' 'Drop/Delete' registration status with message to include the date the class was dropped from the student's record
- Results can be viewed via the SZPNOAD job process output and in SFASTCA Student Course Registration Audit
  - The SZPNOAD job can be scheduled via AppWorx. If scheduled, it will run automatically each evening. If not scheduled, colleges need to run the job to process no shows.

### Teaching College Section - PCC SZPNOAD Drop for No Show - No Show Reporting

Colleges can opt to schedule the SZPNOAD Drop for No Show process to run automatically each night via AppWorx

| SCH  | IEDULED |   | NOT S | CHEDULED |
|------|---------|---|-------|----------|
| ACC  | OC      | С | NCC   | NJC      |
| CCA  | PCC     | L | СС    | TSC      |
| CCD  | PPSC    | M | ICC   |          |
| FRCC | RRCC    |   |       |          |

- If not currently scheduled, can opt in by sending an email to:
  - CCCS-IT, APPWORX-Scheduler
- Indicate if you'd like the job output sent and provide the recipient email address(es)
- Once turned on, the job will run each day unless the college requests to have it turned off
- Terms update automatically

#### Teaching College Section - PCC SZPNOAD Drop for No Show - No Show Reporting

| <b>X</b>     | lucian                    | Process Submission Control   | s GJAPCTL 9.3.24 | 4 (USRE) (PCC) |      |               |        | 🔒 ADD 🖹           | RETRIEVE | 🛃 RELATED     | 🋠 TOOL  | 5 🌲        |
|--------------|---------------------------|------------------------------|------------------|----------------|------|---------------|--------|-------------------|----------|---------------|---------|------------|
| Process: SZP | NOAD                      | Drop for No Show Drop Stude  | nts Parameter Se | et:            |      |               |        |                   |          | (             | Start C | )ver       |
|              | NTROL                     |                              |                  |                |      |               |        |                   | 🖨 In     | sert 🗧 Delete | Га Сору | Y, Filter  |
|              | Printer                   | DATABASE                     | •••              | Submit Time    |      |               |        | PDF Font Size     | e        |               |         |            |
| Spec         | cial Print                |                              |                  | МІМЕ Туре      | None |               |        | Delete After Days | s        |               |         |            |
|              | Lines                     |                              |                  | PDF Font       |      |               | •••    | Delete After Date | e        |               |         |            |
| - PARAMETER  | VALUES                    |                              |                  |                |      |               |        |                   | 🖨 In     | sert 🖪 Delete | Га Сору | Y. Filter  |
| Number *     | Parame                    | eters                        |                  |                |      | Values        |        |                   |          |               |         |            |
| 01           | Term                      |                              |                  |                |      | 202420        |        |                   |          |               |         |            |
| 02           | Run T                     | уре                          |                  |                |      | U             |        |                   |          |               |         | •••        |
| K ◀ 1 0      | of 1 ▶                    | ▶ 10 × Per Page              |                  |                |      |               |        |                   |          |               | Reco    | ord 2 of 2 |
| LENGTH: 1    | 1 TYPE: (                 | Character O/R: Required M/S: | Single           |                |      |               |        |                   |          |               |         |            |
| Enter (A)ud  | dit or <mark>(U</mark> )p | odate                        |                  |                |      |               |        |                   |          |               |         |            |
|              |                           |                              |                  |                |      |               |        |                   | 🔁 In     | sert 🗧 Delete | Га Сору | 👻 Filter   |
|              |                           | Save Parameter Set as        |                  |                |      | Hold / Submit | O Hold | Submit            |          |               |         |            |
|              | Name                      | Descr                        | ription          |                |      |               |        |                   |          |               |         |            |

#### Teaching College Section - PCC SZPNOAD Drop for No Show - No Show Reporting JobSub Results

| ×        | 🕑 ellucian | Sav    | ed Output R | eview GJI | REVO 9.3.1 | 9 (USRE)          |      |                |           |                  |                  | 🔒 ADD     | RETRIEVE | 嚞 RELATED    | 🌞 tools |        |
|----------|------------|--------|-------------|-----------|------------|-------------------|------|----------------|-----------|------------------|------------------|-----------|----------|--------------|---------|--------|
| Process: | SZPNOAD    | Drop f | or No Show  | Drop Stu  | dents Num  | <b>ber:</b> 39145 | 5059 | File Name: szp | noad_3914 | 15059.lis Beginr | ning Date Saved: | Lines: 23 |          |              | Start O | ver    |
| - SAVED  |            | /IEW   |             |           |            |                   |      |                |           |                  |                  |           | 🚹 Inse   | ert 🗖 Delete | Copy    | , Filt |
| PCC      |            |        | SZPNOAD     | ) - Drop  | for nosh   | ow                |      | 08             | -21-2023  |                  |                  |           |          |              |         |        |
| Run Moo  | le: U - (  | A)udit | (U) pdate   | •         |            |                   |      |                |           |                  |                  |           |          |              |         |        |
| School   | Term       | Subj   | Numb        | Seq       | Crn        | Grade             | ID   | FName          | LName     | PrefName         | Vetc             | Email     |          |              |         |        |
| PCC      | 202420     | BUS    | 1015        | X00       | 22232      |                   |      |                |           |                  |                  |           |          |              |         |        |
| PCC      | 202420     | BUS    | 1015        | X00       | 22232      |                   | l    |                |           |                  |                  |           |          |              |         |        |
| Run Moo  | le is (U)  | pdate  |             |           |            |                   |      |                |           |                  |                  |           |          |              |         |        |
| SEQUENC  | CE NUMBER  |        |             |           |            |                   |      |                |           |                  |                  |           |          |              |         |        |
| Term     | , ,        |        |             |           |            |                   |      |                |           |                  |                  |           |          |              |         |        |
| 202420   |            |        |             |           |            |                   |      |                |           |                  |                  |           |          |              |         |        |

#### Teaching College Section - PCC SZPNOAD Drop for No Show - No Show Reporting SFASTCA Student Course Registration Audit

| × Ø elluc        | cian    | Student     | Course Re    | gistration Aud | it SFASTCA 9.3 | 3.6 (USRE) ( | (PCC)             |       |              | 🔒 ADD           |              | 🛃 RELATE     |               |             |                |                |
|------------------|---------|-------------|--------------|----------------|----------------|--------------|-------------------|-------|--------------|-----------------|--------------|--------------|---------------|-------------|----------------|----------------|
| ID:              |         |             | Term C       | ode: 202420    | Registration I | From Date:   | Registration To I | Date: |              |                 |              |              |               |             |                |                |
| Registration Aud | dit F   | Registratio | on Error Mes | sage           |                |              |                   |       |              |                 |              |              |               |             |                |                |
|                  | RSE REG | ISTRATIO    | N AUDIT      |                |                |              |                   |       |              |                 |              | Insert 🗧 De  |               |             |                |                |
| Sequence Numbe   | r T     | erm         | CRN          | Subject        | Course         | Section      | Campus            | Level | Grading Mode | Attempted Hours | Credit Hours | Bill Hours ( | Course Status | Status Date | Message        |                |
|                  | 29 20   | 02420       | 22232        | BUS            | 1015           | X00          | UCX               | UG    | G            | 0.000           | 0.000        | 0.000        | RX            | 08/21/2023  |                |                |
| (                | 30 20   | 02420       | 22232        | BUS            | 1015           | X00          | UCX               | UG    | G            | 0.000           | 0.000        | 0.000        | DA            | 08/21/2023  |                |                |
|                  | 31 20   | 02420       | 22232        | BUS            | 1015           | X00          | UCX               | UG    | G            | 0.000           | 0.000        | 0.000        | DD            | 08/21/2023  |                |                |
|                  | 32 20   | 02420       | 22232        | BUS            | 1015           | X00          | UCX               | UG    | G            | 0.000           | 0.000        | 0.000        | DD            | 08/21/2023  | Record deleted | on 21-AUG-2023 |

Similar entries will appear on the pooled section at the home college.

Note: some columns were removed from the screenshots above to accommodate spacing needs.

# Teaching College Section - PCC Faculty/Instructor Grading - SSB

|                          |                                                                                                    | 6 |
|--------------------------|----------------------------------------------------------------------------------------------------|---|
| PCC<br>PORTAL            | Dashboard Pueblo Community College / Dashboard                                                                           |   |
| Dashboard                |                                                                                                    |   |
| Faculty or Instructor    | Dashboard                                                                                                    |   |
| PantherNet BanportalTEST | Faculty Tools                                                                                                    |   |
| Military Benefits        | Faculty       Summary       Post         Detail       Class List       Midterm         Schedule       Grades       Shows |   |

| Teaching College<br>Faculty/Instruct                      | e Section - PCC<br>or Grading - SSB                      |  |
|-----------------------------------------------------------|----------------------------------------------------------|--|
| Personal Information Alumni and Friends Faculty & Advisor |                                                          |  |
| Search Go                                                 | RETURN TO MENU SITE MAP HELP EXIT                        |  |
| Term Selection                                            | Aug 14, 2023 07:44 am<br>Your current Institution is PCC |  |
| Select a Term: Fall 2023 V                                |                                                          |  |
| Submit                                                    |                                                          |  |
| RELEASE: 8.7.1                                            |                                                          |  |
|                                                           |                                                          |  |
| Pueblo Community College                                  |                                                          |  |
| Search Go                                                 | RETURN TO MENU SITE MAP HELP EXIT                        |  |
| Course Selection                                          | Fair 2023                                                |  |
| CRN: DUG 1045 Y004 Introduction to Ducing 20202 (2) vi    | Your current Institution is PCC                          |  |
| Cubmit                                                    |                                                          |  |
|                                                           | [Enter CRN Directly]                                     |  |
| RELEASE: 8.7.1                                            | · · · · · · · · · · · · · · · · · · ·                    |  |

# Teaching College Section - PCC Faculty/Instructor Grading - SSB

| Image: Section 12:00:00:00:00:00:00:00:00:00:00:00:00:00                                                                                                    |                                                 |                             |                                                                                                    |                                           |                                    |                                  | RETURN TO MENU                                             | U SITE MAP HELP EX |
|----------------------------------------------------------------------------------------------------|-------------------------------------------------|-----------------------------|----------------------------------------------------------------------------------------------------|-------------------------------------------|------------------------------------|----------------------------------|------------------------------------------------------------|--------------------|
| Enter final grades. If entering a grade of "F", you must also enter the Last Attend Date.   For no-shows, enter the number "0" in the Attend Hours field.   urse Information   roduction to Business - BUS 1015 X00   N: 22232   idents Registered: 3   Please submit the grades often. There is a 30 minute time limit starting at 07:46 am on Aug 14, 2023 for this page.   val Grades   cord Number Student Name ID   0.000 Registered COOnline NonFTEable   0.000 Registered COOnline NonFTEable   0.000 Registered COOnline NonFTEable   0.000 Registered COOnline NonFTEable   0.000 Registered COOnline NonFTEable   0.000 Registered COOnline NonFTEable   0.000 Registered COOnline NonFTEable   0.000 Registered COOnline NonFTEable   0.000 Registered COOnline NonFTEable                                                                                                    | inal Grades                                     |                             |                                                                                                    |                                           |                                    | Au<br>Your curre                 | Fall 2023<br>g 14, 2023 07:46 am<br>ent Institution is PCC |                    |
| For no-shows, enter the number "0" in the Attend Hours field.         urse Information         roduction to Business - BUS 1015 X00         IX:       22232         idents Registered:       3         Please submit the grades often. There is a 30 minute time limit starting at 07:46 am on Aug 14, 2023 for this page.         al Grades         cord Number Student Name         ID       Credits Registration Status       Grade       Rolled Last Attend Date       Attend Hours       Registration Number         0.000       Registered COOnline NonFTEable       N       1       Image: 14, 2023         0.000       Registered COOnline NonFTEable       None v       N       1       Image: 2                                                                                                    | Enter final grades. If entering                 | a grade of "F", yo          | ou must also enter the Last Attend Dat                                                                                           | te.                                       |                                    |                                  |                                                            |                    |
| urse Information         roduction to Business - BUS 1015 X00         N: 22232         dents Registered: 3         Please submit the grades often. There is a 30 minute time limit starting at 07:46 am on Aug 14, 2023 for this page.         Please submit the grades often. There is a 30 minute time limit starting at 07:46 am on Aug 14, 2023 for this page.         Ind Grades         Cord Number Student Name       ID       Credits Registration Status       Grade       Rolled Last Attend Date Attend Hours       Registration Number         0.000       Registered COOnline NonFTEable       Nne v       N       1       Image: Aug 14, 2023         0.000       Registered COOnline NonFTEable       None v       N       1       Image: Aug 14, 2023                                                                                                    | For no-shows, enter the num                     | ber "0" in the Atte         | nd Hours field.                                                                                                    |                                           |                                    |                                  |                                                            |                    |
| 0.000         Registered COOnline NonFTEable         Nne          1         Image: Coordination of the state of the state of the | tudents Registered:                             | 3<br>n. There is a 30 mi    | inute time limit starting at 07:46 am on <i>i</i>                                                                                | Aug 14, 2023 for t                        | his page.                          |                                  |                                                            |                    |
| Aug 14, 2023<br>0.000 Registered COOnline NonFTEable None V N 1 1                                                                                                    | <i>inal Grades</i><br>ecord Number Student Name | <u>ID</u> Cr                | edits Registration Status                                                                                                    | Grade Rol                                 | led Last Attend Date               | Attend Hours F                   | Registration Number                                        |                    |
|                                                                                                    | inal Grades<br>lecord Number Student Name       | <u>ID</u> Cr<br>0.0         | edits Registration Status                                                                                                    | Grade Rol<br>ble None V N                 | led Last Attend Date<br>MM/DD/YYYY | Attend Hours F<br>0-999.99       | Registration Number                                        | 3)                 |
| 0.000 Registered COOnline NonFTEable V 1 @                                                                                                    | Final Grades<br>Record Number Student Name      | I <u>D</u> Cr<br>0.0<br>0.0 | edits Registration Status<br>000 Registered COOnline NonFTEa<br>Aug 14, 2023<br>000 Registered COOnline NonFTEal<br>Aug 14, 2023 | Grade Rol<br>ble None V N<br>ble None V N | led Last Attend Date<br>MM/DD/YYYY | Attend Hours F<br>0-999.99 1<br> | Registration Number                                        | 2)<br>2)           |

[ Term Selection | Course Selection | Class List | Faculty Detail Schedule | Mid Term Grades | Student Menu | Summary Class List ]

### Teaching College Section - PCC Faculty/Instructor Grading SFASLST - Class Roster

| ×      | <b>⊘</b> ellu | ucian   | Class R | oster SFASLST 9. | 3.29 (USRE | E) (PCC)     |                    |             |            | 🔒 ADD                  | RETRIEVE | 🛃 RELATEI     | о 🔆 тоог   | ls 🖕     |
|--------|---------------|---------|---------|------------------|------------|--------------|--------------------|-------------|------------|------------------------|----------|---------------|------------|----------|
| Term:  | 202420        | Fall 20 | 23 CRI  | N: 22232 BUS 1   | 015 X00    | Roll: Degree | Award Status: Sele | ect         |            |                        |          |               | Start      | Over     |
| - CLAS | SS ROSTE      | R       |         |                  |            |              |                    |             |            |                        | 0        | Insert 📃 Dele | ete 🎜 Copy | 🕄 Filter |
| Seque  | nce           | ID      |         | Name             | Status     | Status Date  | Midterm Grade      | Final Grade | Grade Mode | Incomplete Final Grade | e Ext    | ension Date   | Hours      | Rolled   |
|        | 1             |         |         |                  | RX         | 08/14/2023   |                    | В           | G          |                        |          |               | 0.000      |          |
|        | 1             |         |         |                  | RX         | 08/14/2023   |                    |             | G          |                        |          |               | 0.000      |          |
|        | 1             |         |         |                  | RX         | 08/14/2023   |                    |             | G          |                        |          |               | 0.000      |          |

Grades submitted will appear on SFASLST Class Roster in Banner Admin Pages.

### Teaching College Section - ACC Faculty/Instructor Grading After Sectionizer Grade Process and Grade Roll SFASLST - Class Roster

| <b>× ⊘</b> e | llucian  | Class Roster SFASLST 9.3 | .29 (USRE | ) (ACC)        |                   |             |            | 🔒 ADD 📄                | RETRIEVE | 🖧 RELATED     | ο 🔆 τοοι   | s 🖕      |
|--------------|----------|--------------------------|-----------|----------------|-------------------|-------------|------------|------------------------|----------|---------------|------------|----------|
| Term: 20242  | 0 Fall 2 | 023 CRN: 25421 BUS 10    | 15 Z11    | Roll: Degree A | ward Status: Sele | ct          |            |                        |          |               | Start      | Over     |
| - CLASS ROS  | TER      |                          |           |                |                   |             |            |                        | 8        | Insert 🗖 Dele | ete 🗖 Copy | Y Filter |
| Sequence     | ID       | Name                     | Status    | Status Date    | Midterm Grade     | Final Grade | Grade Mode | Incomplete Final Grade | Ex       | tension Date  | Hours      | Rolled   |
|              | 2        |                          | RW        | 04/19/2023     |                   |             | G          |                        |          |               | 3.000      |          |
|              | 5        |                          | RW        | 06/08/2023     |                   | В           | G          |                        |          |               | 3.000      |          |
|              | 6        |                          | RW        | 06/29/2023     |                   |             | G          |                        |          |               | 3.000      |          |
|              | 7        |                          | RW        | 07/23/2023     |                   |             | G          |                        |          |               | 3.000      |          |

Grades submitted will appear on SFASLST Class Roster in Banner Admin Pages.

# **CO Online Grade Processes**

- Teaching College section final grades WILL NOT be rolled to students' academic history.
- Teaching College section final grades WILL BE copied to the Home College section and rolled to students' academic history at the Home College.
- Grade changes and assignment of final grades for incompletes will ONLY be processed at the Home College for students enrolled in the Home College Pooled Section.
- Home College is the source of the official academic record information for the student.
- Students WILL NOT have an academic transcript available at the Teaching College, unless the student previously was or is currently enrolled as a regular student at the Teaching College.

# Student View of Grades - Home College Banner Self-Service

| Arapahoe Community College                       | Dashboard Student                     | Student Finance               | Training & Technology                          |
|--------------------------------------------------|---------------------------------------|-------------------------------|------------------------------------------------|
| <ul> <li>Q</li> </ul>                            |                                       |                               |                                                |
|                                                  |                                       |                               |                                                |
|                                                  |                                       |                               |                                                |
|                                                  |                                       |                               |                                                |
|                                                  |                                       |                               |                                                |
| Student Tools                                    |                                       |                               |                                                |
|                                                  |                                       |                               |                                                |
| <u>Navigate - My Schedule My</u><br>Appointments | yCourses <u>Final Grades</u><br>(D2L) | Office 365 How to<br>access o | <u>Financial Aid</u><br>Id <u>Requirements</u> |
| <u>/ Plan / Add /</u><br><u>Drop Classes</u>     |                                       | <u>OneDriv</u>                | <u>e</u>                                       |

# Student View of Grades - Home College Banner Self-Service

| / ACC                                      | YOU CAN MOVE MOUNTAINS                                   |
|--------------------------------------------|----------------------------------------------------------|
| Personal Information Student Financial Aid |                                                          |
| Search Go                                  | RETURN TO MENU SITE MAP HELP EXIT                        |
| Final Grades                               | Aug 14, 2023 11:48 am<br>Your current Institution is ACC |
| Select a Term: Fall 2023 V                 |                                                          |
| Submit                                     |                                                          |
|                                            | [ View Holds ]                                           |
| RELEASE: 8.7.1                             |                                                          |

© 2023 Ellucian Company L.P. and its affiliates.

# Student View of Grades - Home College Banner Self-Service

| RETURN TO MENU SITE MAP HELP EXIT                                                                                                    |
|----------------------------------------------------------------------------------------------------|
| Fall 2023<br>Aug 14, 2023 11:49 am<br>Your current Institution is ACC                                                                                                    |
| pahoe Community College. If you are looking for your Final Grades from another Colorado Community College System College or Area Vocational School, to view your Final Grades. |
|                                                                                                    |
|                                                                                                    |
| Phone: 303-797-4222<br>Email: <u>admissions@arapahoe.edu</u>                                                                                                    |
|                                                                                                    |
|                                                                                                    |
|                                                                                                    |
|                                                                                                    |
|                                                                                                    |
|                                                                                                    |
|                                                                                                    |
|                                                                                                    |
|                                                                                                    |
|                                                                                                    |
| F                                                                                                    |

3.000 3.000

3.000

9.00

25421 BUS

1015 Z11

Introduction to Business CO Online @ Consortium B

# Summary

- As a Student at my home college:
  - ▶ I will continue to complete the following processes at my home college:
    - ▶ Register for classes, add, drop, withdraw
    - > Apply for and receive financial aid
    - Authorize COF
    - Pay tuition and fees
    - View my class schedule
    - View my final grades
    - Request and have official transcripts sent
    - Check my degree progress, etc.
  - I will not have access to the portal or Navigate at the teaching college, unless I was previously or am currently enrolled at the teaching college as a regular student

# Summary

- As a Staff Member with appropriate access to Banner Admin Pages, I will be able to:
  - View class rosters for pooled and teaching sections being offered by my college for a specified term on SFASLST Class Roster, via use of a specified term and Course Reference Number (CRN). If the CO Online Sectionizer process has been ran (starting approximately 3 days prior to start of the part of term), I can see the cross reference of Home or Teaching college, CRN and Instructor (Teaching college Instructor shows on the home college pooled section).
  - View individual student registrations for a specified term on SFAREGS and/or SFASTCA. If the CO Online Sectionizer process has been ran (starting approximately 3 days prior to start of the part of term), I can see the cross reference of Home or Teaching college, CRN and Instructor (Teaching college Instructor shows on the home college pooled section).
  - View results of no show reporting by faculty/instructors via the SZPNOAD process lis file and/or SFASTCA Student Course Registration Audit.
  - View final grades submitted by faculty/instructors on the SFASLST Class Roster.
  - View final grades on a student's record on SHACRSE Course Summary and on SHAINST Student Term Course Maintenance.

# Summary

- As an Instructor or Faculty Member assigned to teach courses for a specified term I will be able to:
  - View class rosters for my regular courses and CO Online teaching sections for a specified term via Banner Self-Service and/or Navigate
  - If the CO Online Sectionizer process has been ran (starting approximately 3 days prior to start of the part of term), I can see the cross reference of Home college and CRN for my assigned CO Online teaching section(s) in Banner Self-Service (not in Navigate). Instructor field will be null in the teaching college sections.
  - Submit No Shows via Banner Self-Service
  - Submit Incompletes via Banner Self-Service
  - Submit Final Grades via Banner Self-Service

# Next Steps

- Continue to finalize testing and documentation
  - Create quick reference guide
- Implementation Strategy Team Process Overview Town Halls recordings are available
- Faculty/Instructor Orientations
  - Friday, August 11 12:00 1:00 p.m.
  - Monday, August 14 2:00 3:00 p.m.
  - Tuesday, August 15 8:00 9:00 a.m.
- Split Meeting Fall 2023, Wednesday, August 16, 2023
- Sectionizer Process Fall 2023, starting with CZ1 and CZ4 Wednesday, August 16, 2023
- Fall 2023 teaching section assignments first appear in Navigate via overnight process (for students who were placed via the sectionizer on 8/16/2023) - Thursday, August 17, 2023
- Fall 2023 teaching section assignments first appear in D2L Friday, August 18, 2023
- Faculty no show reporting will commence prior to census for each part-of-term. Each college has their own process and will communicate with their faculty and instructors.

#### Additional Town Halls

- Class schedule set up; student teaching college record; student registration (SSB & Navigate); adds, drops, withdrawals, moves: Thursday, August 10, 2:30 to 3:30 (completed)
- Student accounts; Financial Aid; COF; R2T4: Tuesday, August 15, 8:30 to 9:30 (completed)
- Class rosters; grading; no show reporting; incompletes; end of term processes: Wednesday, August 16, 2023, 3:30 to 4:30 (today's session)
- Link to recordings:
  - https://insidecoloradoonline.cccs.edu/co-it-implementation-strategy-team-townhalls/

#### CO Online Implementation Strategy Team

| Amner Carmona Molina | Li-Ling Hsu       | Chin Ya Russell   |
|----------------------|-------------------|-------------------|
| Kristen Cusack       | Ryan Kent         | John Schmahl      |
| Delcia Garcia        | Kevin Kelly       | Scott Scholes     |
| Swetha Ghattu        | Jennifer McKee    | Tim Spahn         |
| Theresa Groff        | Mario Montoya     | Frank Vazquez     |
| Phil Hill            | Mahdi Omar        | Tammy Vercauteren |
| Nancy Hoffman        | Julie Ouska       |                   |
| Matt Hooley          | Caleb Pellouchoud |                   |

# Q&A